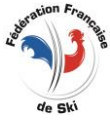

# UTILISATION TICKETS COURSES INFORMATIQUES 2024-25

Vous avez commandé des tickets courses « informatiques » que vous allez délivrés à l'aide du logiciel de gestion de courses SkiFFS. En fonction du nombre de tickets courses commandé le numéro de chaque ticket course sera généré automatiquement à partir du logiciel SkiFFS (inscription des concurrents) après que vous ayez exécuté la manipulation présentée ci-dessous.

Pour utiliser ce système vous devrez préalablement créer votre évènement.

#### Etape 1 : Enregistrement de l'évènement et gestion des tickets courses informatiques

A partir de la fenêtre [Gestion des compétitions], cliquez sur « Ajouter» puis sélectionner l'activité, la fenêtre [Paramètres Course] va s'ouvrir :

Remplir les informations relatives à votre évènement puis sélectionner [Entête]

| <b></b>     | ÷ =                 | ŵ <b>_</b>   | $\overline{\mathbf{x}}$ |
|-------------|---------------------|--------------|-------------------------|
| Enregistrer | Ajouter Suppression | Entête Liste | Quitter                 |

puis l'onglet « Ticket course ».

| 🧐 Paramè | etres Course n°1144 | : FOND-FFS-FS (Liste | Support = 621) / AUT | RANS le 25/01/2020 |
|----------|---------------------|----------------------|----------------------|--------------------|
| Jury     | Paramètres          | Ticket Course        | E Homologation       |                    |

Vous cochez « **Informatisé** » puis vous indiquerez le **1**<sup>er</sup> **numéro** figurant sur le bordereau de gestion envoyé par la Fédération (Numéro de départ) ainsi que **le nombre de tickets** que vous avez commandé. Puis « enregistrer » pour valider votre saisie.

| Paramètres Course n°1144 : FOND-FFS-FS (Liste Support = 621) / AUTRANS le 25/01/2020 |
|--------------------------------------------------------------------------------------|
| Lury aramètres Ticket Course                                                         |
| Paramètres Vicket Course                                                             |
| Informatisé                                                                          |
| Numéro de Départ 610210001                                                           |
| Nombre de Tickets 30                                                                 |
| ○ Autre                                                                              |
|                                                                                      |
| Plage de 610210001 a 610210030                                                       |

Quitter la fenêtre [Paramètres Course].

## **Etape 2 : Inscription des concurrents et attribution automatique des tickets courses aux** <u>non-licenciés :</u>

Sélectionnez votre évènement à partir de la fenêtre [Gestion des compétitions], puis cliquer sur « **Concurrents »** :

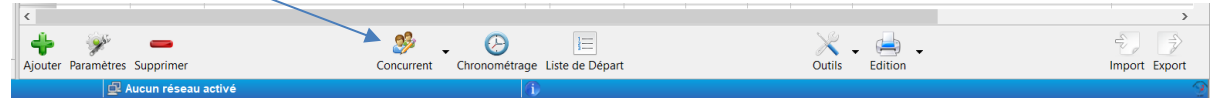

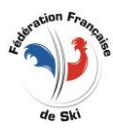

La fenêtre [concurrents] s'ouvre – cliquer sur [Affichage] puis cocher « Volet adresse » pour saisir l'adresse postale

| 🔛 Identité Con | current                      |                         |                 |            | ę       | S Information Concurrent        |        |
|----------------|------------------------------|-------------------------|-----------------|------------|---------|---------------------------------|--------|
| Code           | FFS V Q                      | recherche code          | Dossard         |            |         | Equipe Q Shercher               |        |
| Nom            | Q recherche nom, prénom      |                         |                 |            |         | Groupe Q. Chernber              | [11]   |
| Prénom         | Q recherche prénom           |                         |                 |            |         | Critère Q. Chercher             |        |
| Sexe           | ×                            | An                      | Cat Q Chercher  |            |         | Centre Q. Chercher              |        |
| Point          |                              | Distance Q Chercher     |                 |            |         | Moniteur                        | [11]   |
| Nation         | Q Chercher                   | Comité Q Chercher       | Club Q Chercher |            |         | Niveau Q. Chercher              |        |
| 8              | + 📥                          | 4 -                     |                 | • ×        | ł       | - · 🦻 · 🖨                       | 8      |
| Coureur (F3)   | ) Ajouter (F4) Modifier (F5) | Raz (F6) Supprimer (F8) | Li              | ste Outils | Dossard | Affichage Configuration Edition | Fermer |
| 🗔 1 🛛 😓 Ai     | ucune Identification         | 🕮 Aucun                 | réseau activé   |            |         | ♠                               |        |

Vous être prêt pour saisir vos participants « Ticket course »

| 🔂 Identit | Concurrent                                              | So Information Concurrent |                 | Adresse Concurrent ×                      |
|-----------|---------------------------------------------------------|---------------------------|-----------------|-------------------------------------------|
| Code      | TIC V Q recherche code Dossard                          | Equipe Q Chercher         |                 | Email                                     |
| Nom       | Q nom1                                                  | Groupe Q Chercher         |                 | Adresse                                   |
| Prénom    | Q prenom1                                               | Critère Q Chercher        |                 |                                           |
| Sexe      | F ~ An 1982 Cat Q SEN                                   | Centre Q Chercher         |                 | Code Postal 74000 Ville ville             |
| Point     | Distance Q Chercher                                     | Moniteur Q Chercher       |                 | Pays                                      |
| Nation    | Q FRA Comité Q Cherche Club Q Chercher                  | Niveau Q, Chercher        |                 | Tél.Fixe Tél.Portable                     |
| Coureu    | (F3) Alouter (F4) Modifier (F5) Raz (F6) Supprimer (F8) | Liste Dossard Outils      | الله<br>Adresse | se Affichage Configuration Edition Fermer |

Sélectionner dans le menu déroulant « Code » le code « TIC » correspondant au titre fédéral « Ticket Course » puis saisir les champs (obligatoires) suivants :

Nom – Prénom – Sexe – Année de Naissance – Nation - Adresse : Code Postal – Ville.

Cliquez sur « Ajouter » [F4] le concurrent est inscrit.

<u>NB</u>: En fonction du titre fédéral du participant vous sélectionnerez le code correspondant. Exemple pour inscrire un concurrent titulaire d'une Licence Carte Neige « Loisir » vous sélectionnerez « LCN », etc

Dans un premier temps le logiciel courses attribuera un **numéro temporaire** aux concurrents « Ticket course » et **ce numéro temporaire sera précédé du code « TMP ».** 

| Concurrent / Compétition n°1150 : FOND-FFS-FS (Liste Support = 621) / AUTRANS le 25/01 | /2020             |            |                    |         |        |          |               |               |         | -            | <b>o</b> > |     |
|----------------------------------------------------------------------------------------|-------------------|------------|--------------------|---------|--------|----------|---------------|---------------|---------|--------------|------------|-----|
| **                                                                                     |                   |            | Total : 1 / Sélect | ion : 0 |        |          |               |               |         |              |            |     |
| Pb.Lic Code Dossard Nom Prénom                                                         | S. An             | Cat. Point | t Distance Na      | tion CS | Club 1 | Tps_chr  |               | Groupe        |         | Equipe       | Critè      | re  |
| Ra a Taa a                                                                             | Q Q 0             | 2 Q        | Q Q                | q q     | c      | a,       | Q,            |               | Q       |              | q          |     |
| 1 TMP797328545 Nom1 Prenom1                                                            | F 1982            | SEN        | FF                 | RA      |        |          |               |               |         |              |            |     |
|                                                                                        |                   |            |                    |         |        |          |               |               |         |              |            |     |
| c                                                                                      |                   |            |                    |         |        |          |               |               |         |              |            | >   |
| P Identité Concurrent                                                                  | So Information Co | oncurrent  |                    |         |        | e        | Adresse Concu | urrent        |         |              |            | ×   |
| Code TMP V Q recherche code Dossard                                                    | Equipe C          | Q Chercher |                    |         |        |          | Email         |               |         |              |            |     |
| Nom Q recherche nom, prénom                                                            | Groupe            | Q Chercher |                    |         |        |          | Adresse       |               |         |              |            |     |
| Prénom Q recherche prénom                                                              | Critère (         | Q Chercher |                    |         |        |          |               |               |         |              |            |     |
| Sexe - An Cat Q Chercher                                                               | Centre C          | Q Chercher |                    |         |        |          | Code Postal   |               |         | Ville        |            |     |
| Point Distance Q Chercher                                                              | Moniteur          | Q          | Chercher           |         |        |          | Pays          |               |         |              |            |     |
| Nation Q Cherche Comité Q Cherche Club Q Chercher                                      | Niveau            | Q          | Chercher           |         |        |          | Tél.Fixe      |               |         | Tél.Portable |            |     |
| 🔉 💠 📥 🔏 🗕                                                                              |                   |            |                    |         |        | <u>h</u> | -             | ÷ -           | <b></b> |              | C          | 3   |
| Coureur (F3) Ajouter (F4) Modifier (F5) Raz (F6) Supprimer (F8)                        |                   | Liste Dos  | sard Outils        |         |        | Adresse  | Affichage     | Configuration | Edition |              | Fern       | mer |

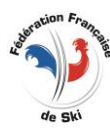

## Etape 3 : Fixation des tickets courses :

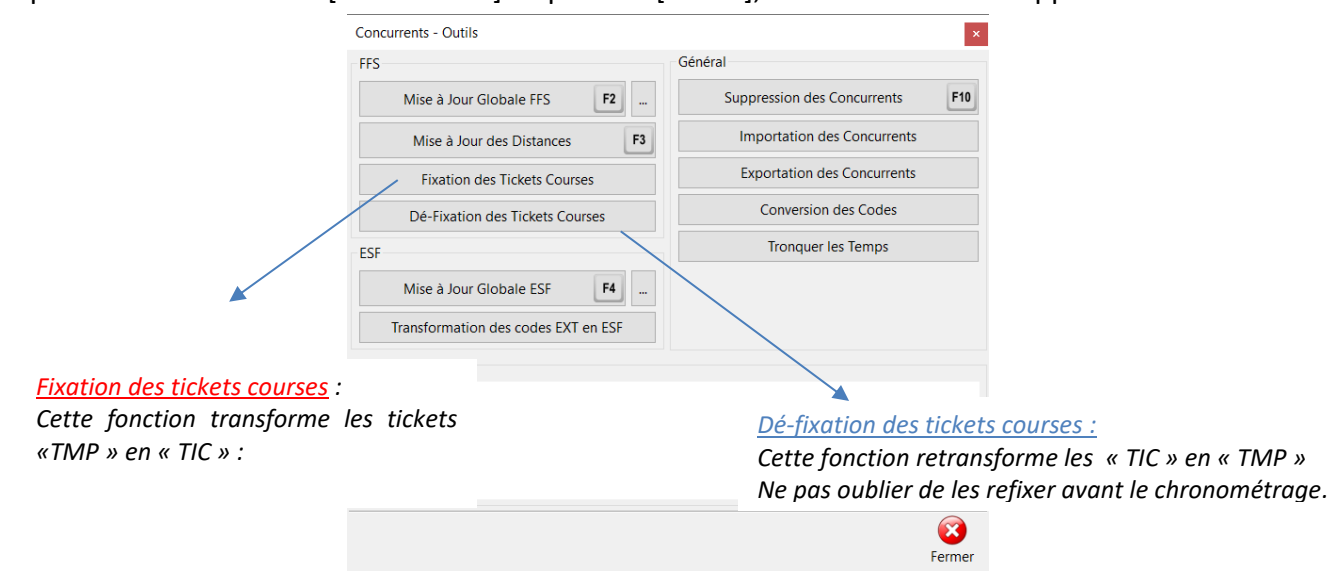

A partir de cette fenêtre [concurrents] cliquez sur [Outils], la fenêtre suivante apparaîtra :

Cliquez sur « **Fixation des tickets courses** » le logiciel course remplacera automatiquement les numéros temporaires « TMP » par le numéro définitif à partir des données saisies dans le paramètre de course.

Le numéro sera précédé du code « TIC », pour chacun des titulaires d'un ticket course.

Tant que le chronométrage n'a pas été lancé, vous pourrez fixer et dé-fixer les numéros des participants « Ticket course » autant de fois que vous le souhaitez.

<u>ATTENTION :</u> le chronométrage d'une épreuve ne sera pas possible si vous oubliez de lancer la fixation des tickets courses.

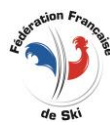

#### Etape 4 : Edition des tickets courses (fichier pdf ou txt)

Immédiatement après la course, **vous adresserez par mail** à la FFS (<u>gsaugneaut@ffs.fr</u>) la liste des participants (Impression « pdf » et fichier « txt »), en sélectionnant [Edition]

| Puis 📗 🛄 🦻               | édition des ticke                       | ts courses                       | 5                     |               |              |      |            |     |       |           |
|--------------------------|-----------------------------------------|----------------------------------|-----------------------|---------------|--------------|------|------------|-----|-------|-----------|
| • <u>Fichi</u><br>c:/ski | <u>er « txt »</u> Le<br>.ffs/tmp/Ticket | fichier<br>_ <mark>Course</mark> | contenant             | les           | participants | sera | déposé     | sur | votre | dossier : |
|                          | Information                             | (tmp/Ticket_Course               | /Ticket_FNAT0330-1169 | _19-11-21.txt | ×<br>t       | C    | liquer sur | rОК |       |           |
|                          |                                         |                                  |                       | ОК            |              |      |            |     |       |           |

Il aura la dénomination suivante : « Ticket\_Codex-num-date.txt »

• Impression « pdf » - Imprimer la liste : Choisir « PDF »

|               | GRAND PRIX<br>Fond Populaire (depart en ligne)<br>Liste des Tickets course |                              |                                                   |           |              |            |        |         |     |         |                             |
|---------------|----------------------------------------------------------------------------|------------------------------|---------------------------------------------------|-----------|--------------|------------|--------|---------|-----|---------|-----------------------------|
| Compt.        | N° de TIC                                                                  | Dos.                         | Nom - Prénom                                      | Sexe      | Année        | Nation     | Status | Adresse | CP. | Ville   | Distance                    |
| 1<br>2        | TIC610210001<br>TIC610210002                                               |                              | NOM1 Prenom1<br>NOM2 Prenom2                      | F         | 1982<br>1960 | FRA<br>fra | •      |         |     |         | 25Km<br>25Km                |
| 25/0<br>skiFf | 1/2020 / AUTRANS (FRA-0<br>FS Version 4.0h / FFS 😤 /                       | DA) / US AUTF<br>/ ESF 🔮 / A | RANNAI<br>gil Informatique 📓 / Edité le 19-11-202 | 1 à 10:12 | 31           |            |        |         |     | FNAF999 | 9 (Liste n°621)<br>Page 1/1 |

Cette liste comprend les champs obligatoires suivants : N° LIGNE, N° DU CODE COUREUR, DOSSARD, NOM, PRENOM, NATIONALITE, SEXE, ANNEE DE NAISSANCE, Statut (Abd,....), NATION, ADRESSE, CODE POSTAL, VILLE, NOM DE L'EPREUVE, DATE DE L'EPREUVE, NOM ORGANISATEUR ET CODEX.